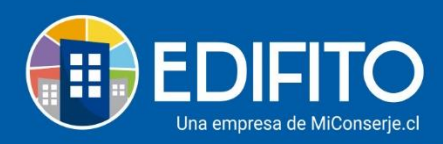

### ¿Cómo cobrar el agua caliente según consumo individual?

Esta sección te permitirá cobrar el porcentaje (%) de agua caliente consumido por cada UCO.

Esto te sirve para edificios que tienen central de agua caliente.

Para efectuar la cobranza de cada cuenta (Agua y Gas) deberás seguir los siguientes pasos:

Paso 1) Crear las 2 Cuentas o facturas (Agua y Gas [Combustible]), con la forma de cobro: <u>Cobro Individual</u>.

- Paso 2) Cobros individuales: Indicar el porcentaje (%) a cobrar según consumo individual
- Paso 3) Agregar las lecturas del medidor de cada propietario.
- Paso 4) Importar lecturas de Agua Individual para cobro Combustible Individual.

## Paso 1) Crear las 2 Cuentas o facturas (Agua y Gas [Combustible]), con forma de cobro: <u>Cobro Individual</u>.

**Agua**: Para crear la cuenta de la factura del servicio (Agua y Gas) deberás ir al menú: Administración > Egresos > Crear Cuenta:

| <b>EDIFITO</b>           | Dashboard                     | Mi Unidad             | Comunidad            | Administración  | Portería | Operaciones  | Otras Herramientas | Sistema   | Contáctano |              |              | Comunidad Capacita | ción N&M 🛆 |
|--------------------------|-------------------------------|-----------------------|----------------------|-----------------|----------|--------------|--------------------|-----------|------------|--------------|--------------|--------------------|------------|
|                          | Egresos 🔻                     | Cobros Inc            | lividuales 🔻         | Remuneracio     | nes 🔻    | Gastos Comun | nes 👻 Ingresos 👻   | Banc      | o 👻 Cor    | ntabilidad 🔻 | Informes 🔻   |                    |            |
| Estás en: Administración | Cuentas                       |                       | Listado              |                 |          |              |                    |           |            |              |              |                    |            |
| Nuev                     | Autorización<br>Egresos a Col | Cuentas<br>nfeccionar | Nueva Cu<br>Proveedo | ores            |          |              |                    |           |            |              |              |                    |            |
| Listado                  | Egresos Conr<br>Egresos Caja  | Chica                 | Agreg                | ar/Editar Prove | edor     | Informe Prov | eedor              |           |            |              |              |                    |            |
| Crear Nue                | Informes                      |                       | •                    |                 |          |              |                    |           |            |              |              |                    |            |
| Nombre d                 | lel proveedor                 |                       |                      |                 |          |              | R                  | UT del pr | oveedor    |              |              |                    | _          |
| Selecci                  | one Proveedor.                |                       |                      |                 |          |              | ~                  |           |            |              |              |                    |            |
| N° de doc                | umento                        |                       | Fec                  | ha del docume   | nto      |              | Concepto           |           |            | Clase        | concepto     |                    |            |
|                          |                               |                       |                      | dd-mm-a         | aaa      | Ö            | Seleccione Cor     | ncepto    |            |              |              |                    |            |
| Descripcio               | ón                            |                       |                      |                 |          |              | Monto documen      | to        |            | Fech         | a cobro/pago |                    |            |
|                          |                               |                       |                      |                 |          |              | \$                 |           |            |              | 31-07-202    | 20                 |            |

\*Debes tener creado el proveedor previamente En Administración > Egresos > Proveedores.

 Deberás ingresar la información de la cuenta(factura) de agua: Luego seleccionar en <u>concepto</u> de servicios: <u>Agua</u>.
 Como se muestra en la siguiente imagen:

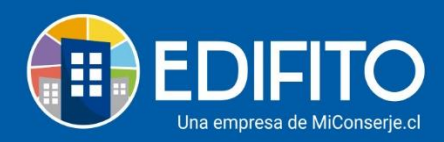

|                          | Dashboard       | Mi Unidad   | Comunidad    | Administración | Portería | Operaciones | Otras Herramie | ıtas Sis | stema Co  | ontáctanos |                 | 🐼 Comunidad Capacita | ción N&M 🛆 |
|--------------------------|-----------------|-------------|--------------|----------------|----------|-------------|----------------|----------|-----------|------------|-----------------|----------------------|------------|
|                          |                 |             |              |                |          |             |                |          |           |            |                 |                      |            |
| Estás en: Administración | / Egresos / Cue | ntas / Nuev | a Cuenta 🏾 🏠 |                |          |             |                |          |           |            |                 |                      |            |
| Crear Nu                 | eva Cuenta      |             |              |                |          |             |                |          |           |            |                 |                      |            |
| Nombre d                 | el proveedor    |             |              |                |          |             |                | RUT      | del prove | eedor      |                 |                      |            |
| Provee                   | dor del Agua    |             |              |                |          |             | •              | 18       | 981249-3  |            |                 |                      | J          |
| N° de doc                | umento          |             | Fecl         | na del documer | nto      | (           | Concepto       | >        |           |            | Clase concepto  |                      |            |
| 1234                     |                 |             |              | 15-07-202      | !0       |             | Seleccion      | e Conce  | pto       | -          |                 |                      |            |
| Descripci                | ón              |             |              |                |          |             |                |          |           |            | Fecha cobro/pag | 0                    |            |
|                          |                 |             |              |                |          |             | Seleccione     | Concep   | oto       | Î          | 31-07-2         | 020                  |            |
| Colum                    |                 |             |              |                |          |             | [Agregar N     | Jevo Co  | oncepto]  |            |                 |                      |            |
| Forma                    | de cobro        |             |              | N° de          | cobros   | (           | Servicios      |          |           |            | )               |                      |            |
| Gast                     | o común         |             |              | ✓ 1            |          | ~           | 5.1.3.1 - Ag   | ua       |           |            |                 | ~                    |            |

\*Si <u>no</u> vas a cobrar agua de forma individual, pero si combustible por uso de agua caliente, deberás colocar en el monto valor factura **1\$** para habilitar la opción de ingresar las lecturas del medidor de agua en cobros individuales.

**<u>Gas:</u>** Para ingresar la factura de gas relacionada con el <u>agua caliente</u> debes seleccionar en concepto: <u>**Combustible**</u>, y también en forma de cobro: <u>Cobro individual</u>, como se muestra en la siguiente pantalla:

| <b>EDIFITO</b>           | Dashboard                                | Mi Unidad                                 | Comunidad    | Administración | Portería             | Operaciones  | Otras Her | rramientas              | Sistema                                 | Contác | ctanos                 |            |                          | 口 ⑫ comur | nidad Capacitación N&M 🚨 |
|--------------------------|------------------------------------------|-------------------------------------------|--------------|----------------|----------------------|--------------|-----------|-------------------------|-----------------------------------------|--------|------------------------|------------|--------------------------|-----------|--------------------------|
|                          | Egresos 🔻                                | Cobros Ind                                | lividuales 🔻 | Remuneracio    | nes 🔻                | Gastos Comur | ies ▼     | Ingresos 🔻              | Banco                                   | •      | Contabilidad 🔻         | Informes 🔻 |                          |           |                          |
| Estás en: Administración | / Egresos / Cu                           | entas / Nueva                             | a Cuenta 🏠   |                |                      |              |           |                         |                                         |        |                        |            |                          |           |                          |
|                          | Crear Nueva<br>Nombre del p<br>Nombre de | <b>Cuenta</b><br>proveedor<br>e Proveedor |              |                |                      |              |           |                         | ~                                       | RUT d  | el proveedor<br>9439-4 |            |                          |           |                          |
|                          | N° de docum                              | ento                                      |              | Fecha d        | lel docun<br>14-07-2 | nento<br>020 | Ē         | Conce                   | epto<br>3.5 - Com                       | bustib | le                     | Clase o    | oncepto                  |           |                          |
|                          | Descripción<br>Cuenta con                | isumo agua                                | caliente     |                |                      |              |           | 5.1.3                   | 3.6 - Calef                             | accion | 1                      | Fecha      | cobro/pago<br>31-07-2020 |           |                          |
|                          | <b>Cobro</b><br>Forma de o<br>Cobro Ir   | cobro<br>ndividual                        |              |                | <b>∨</b>             | de cobros    | v         | 5.1.3<br>5.1.3<br>5.1.3 | 8.5 - Comb<br>8.3 - Electi<br>8.4 - Gas | nciaaa | le                     | J          |                          | ~         |                          |
|                          |                                          |                                           |              |                |                      |              |           | Cu                      | iota Fec                                | ha     |                        | Porcentaj  | 2                        | Monto     |                          |

La cuenta debes agregarla por el monto total que indica la factura.

(El porcentaje para dividir el monto de la factura se ingresa en <u>Paso 2</u>).

\*Es muy importante que estas cuentas las ingreses al sistema en la forma de cobro que es un: <u>Cobro Individual</u> como lo muestra en la imagen:

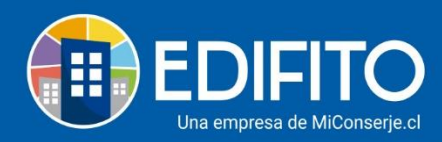

|                                              | Dashboard                                                     | Mi Unidad                      | Comunidad      | Administració | n Portería | Operaciones | Otras I | Herramientas                | Sistema | Contác | tanos |            | □ €     | Comunidad Capac | itación N&M 🛆 |
|----------------------------------------------|---------------------------------------------------------------|--------------------------------|----------------|---------------|------------|-------------|---------|-----------------------------|---------|--------|-------|------------|---------|-----------------|---------------|
|                                              |                                                               |                                |                |               |            |             |         |                             |         |        |       |            |         |                 |               |
| Estás en: Administración                     | / Egresos / Cue                                               | ntas / Nuev                    | a Cuenta 🕁     |               |            |             |         |                             |         |        |       |            |         |                 |               |
| 1234                                         |                                                               |                                |                | 15-07-2       | 020        |             | 5.      | 1.3.1 - Agua                |         |        | •     | Servicio   |         |                 |               |
| Descripció                                   | ón                                                            |                                |                |               |            |             | Mor     | nto documer                 | ito     |        | Fe    | echa cobro | /pago   |                 |               |
|                                              |                                                               |                                |                |               |            |             | \$      |                             |         |        |       | 31-        | 07-2020 | Ċ               | 1             |
| <b>Cobro</b><br>Forma d                      | de cobro                                                      |                                |                | N°,           | le cobros  |             | P       | ' <b>ago</b><br>I° de pagos |         |        |       |            |         |                 |               |
| Cobr<br>Select<br>Fond                       | o Individual<br>ccione forma de<br>o de Reserva               | cobro                          |                | <b>~</b>      |            | ۷           |         | 1                           |         |        |       |            |         | v               |               |
| Ad Gaste                                     | o común                                                       |                                |                |               |            |             |         |                             |         |        |       |            |         |                 |               |
| Cobr<br>Cobr<br>Sin C                        | o en Alícuotas<br>obro                                        |                                |                |               |            | Examinar    |         |                             |         |        |       |            |         |                 |               |
| Tamaño máxi<br>Formatos per<br>Para archivos | mo: 5MB.<br>mitidos: <b>pdf, jpg, j</b><br>imagen, la resoluc | peg, png, gif.<br>ión máxima e | s de 2048x2048 | píxeles.      |            |             |         |                             |         |        |       |            |         |                 |               |

**NOTA**: el porcentaje para dividir el monto de la cuenta (% Individual / %Gasto común) se agrega en el Paso 2.

## Paso 2) <u>Cobros individuales:</u> Indicar el porcentaje (%) a cobrar según consumo individual

Creada la(s) cuenta(s) de Agua y Combustible estás en condiciones de ingresar la información del % porcentaje de cobro que se aplicará a las UCO(s) y su correspondiente lectura individual.

Para agregar las lecturas de Agua individual deberás ir al menú: Administración > Cobros Individuales > <u>Agua Individual</u>:

|                          | Dashboard        | Mi Unidad                | Comunidad                  | Administración | Portería | Operaciones | Otras He | erramientas | Sistema | Cont | áctanos |  | omunidad Cap | acitación N8 | 2M 🛆 |
|--------------------------|------------------|--------------------------|----------------------------|----------------|----------|-------------|----------|-------------|---------|------|---------|--|--------------|--------------|------|
|                          |                  | Cobros Inc               | lividuales 🔻               |                |          |             |          |             |         |      |         |  |              |              |      |
| Estás en: Administración | / Cobros Individ | Seguro Inc               | dividual                   |                |          |             |          |             |         |      |         |  |              |              |      |
| Agua                     | Individ          | Agua Indiv<br>Combustil  | tidual                     |                |          |             |          |             |         |      |         |  |              |              |      |
| Cuenta a                 | Cobrar           | Electricida              | id Individual              |                |          |             |          |             |         |      |         |  |              |              |      |
| Nº de doc                | umento:          | Otro Servi<br>Cuotas Esj | cio individuai<br>peciales |                |          |             |          |             |         |      |         |  |              |              |      |
| Selecci                  | ona una cuent    | Descuento                | os Individuales            | ~              | Ca       | rgar        |          |             |         |      |         |  |              |              |      |
|                          |                  | Instalacio               | nes Adeudada               | s              |          |             |          |             |         |      |         |  |              |              |      |
|                          |                  | Alícuotas I              | ndividuales                |                |          |             |          |             |         |      |         |  |              |              |      |
|                          |                  | Informes                 |                            | •              |          |             |          |             |         |      |         |  |              |              |      |
|                          | _                |                          |                            |                |          |             |          |             |         |      |         |  |              |              |      |

Deberás seleccionar el <u>número de documento</u> de la cuenta creada en el <u>Paso 1</u> y luego haz click en <u>cargar</u> como lo muestra en la siguiente imagen:

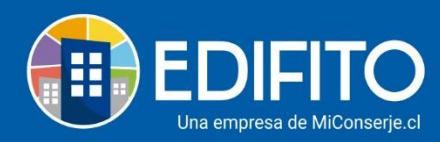

|                          | Dashboard                                                                   | Mi Unidad                                           | Comunidad    | Administración | Portería | Operaciones | Otras He | erramientas | Sistema | Contá | áctanos        | × ۲ | 🕉 Comunidad Capacitación N&M 🛆 |
|--------------------------|-----------------------------------------------------------------------------|-----------------------------------------------------|--------------|----------------|----------|-------------|----------|-------------|---------|-------|----------------|-----|--------------------------------|
|                          |                                                                             |                                                     |              |                |          |             |          |             |         |       | Contabilidad 🔻 |     |                                |
| Estás en: Administración | / Cobros Individu                                                           | uales / Agua                                        | Individual 🏠 |                |          |             |          |             |         |       |                |     |                                |
|                          | Agua Ir<br>cuenta a Cot<br>Nº de documu<br>Selecciona<br>Selecciona<br>1212 | ndivid<br>prar<br>ento:<br>una cuenta<br>una cuenta | ual<br>      |                |          | Carg        | ar       |             |         |       |                |     |                                |

Deberás ingresar el <u>periodo de consumo</u> que indica la factura y el <u>porcentaje de cobro</u> que deseas aplicar al cobro individual según consumo (El porcentaje restante del 100% se cobrará en el gasto común) y luego haz click en guardar<u>:</u>

|                                                                                                    |                                                                                                    |                                                                                                    |                                                                                                    |                | d Capacita            |
|----------------------------------------------------------------------------------------------------|----------------------------------------------------------------------------------------------------|----------------------------------------------------------------------------------------------------|----------------------------------------------------------------------------------------------------|----------------|-----------------------|
|                                                                                                    |                                                                                                    |                                                                                                    | Banco - Contabilidad -                                                                                                    |                |                       |
| ninistración / Cobros Individuales / Agua                                                                                                    | Individual 公                                                                                                    |                                                                                                    |                                                                                                    |                |                       |
| Aqua Individual                                                                                                    |                                                                                                    |                                                                                                    |                                                                                                    |                |                       |
| , igua marriadat                                                                                                    |                                                                                                    |                                                                                                    |                                                                                                    |                |                       |
| Cuenta a Cobrar                                                                                                    |                                                                                                    |                                                                                                    |                                                                                                    |                |                       |
| Nº de documento:                                                                                                    |                                                                                                    |                                                                                                    |                                                                                                    |                |                       |
| 1212                                                                                                    | ~                                                                                                    | Cargar                                                                                                    |                                                                                                    |                |                       |
|                                                                                                    |                                                                                                    |                                                                                                    |                                                                                                    |                |                       |
| Datos de la cuenta a cobrar (1212)                                                                                                    |                                                                                                    |                                                                                                    |                                                                                                    |                |                       |
| Proveedor                                                                                                    | RUT                                                                                                    |                                                                                                    | Monto total                                                                                                    |                |                       |
| Nombre de Proveedor                                                                                                    | 7.479.439                                                                                                    | -4                                                                                                    | \$ 1.000.000                                                                                                    |                |                       |
| Fecha del documento                                                                                                    | Fecha de pago                                                                                                    | Consumo desde                                                                                                    | c                                                                                                    | Consumo hasta  |                       |
|                                                                                                    |                                                                                                    |                                                                                                    |                                                                                                    |                |                       |
| 10-06-2020                                                                                                    | 30-06-2020                                                                                                    | dd-mm                                                                                                    | -aaaa 🗖                                                                                                    | dd-mm-aaaa     |                       |
| 10-06-2020<br>Lectura                                                                                                    | 30-06-2020                                                                                                    | de cobro                                                                                                    | -aaaa 🗖 Monto a Cobrar                                                                                                    | dd-mm-aaaa     |                       |
| 10-06-2020<br>Lectura                                                                                                    | 2 Porcentaje                                                                                                    | dd-mm.                                                                                                    | -aaaa  Monto a Cobrar 0                                                                                                    | dd-mm-aaaa     | 0                     |
| In-06-2020           Lectura                                                                                                    | 2 Porcentaje                                                                                                    | de cobro                                                                                                    | -aaaa Monto a Cobrar                                                                                                    | dd-mm-aaaa     | 0                     |
| Eectura                                                                                                    | 2 Porcentaje                                                                                                    | de cobro                                                                                                    | - aaaa 🗖 Monto a Cobrar                                                                                                    | dd-mm-aaaa     | 0                     |
| Eectura                                                                                                    | 2 Porcentaje                                                                                                    | de cobro                                                                                                    | - 38383 D Monto a Cobrar                                                                                                    | dd-mm-aaaa     | 0                     |
| Lectura                                                                                                    | e Copropiedad                                                                                                    | de cobro                                                                                                    | -aaaa D Monto a Cobrar                                                                                                    | dd-mm-aaaa     | 0                     |
| I 0-06-2020 Lectura  Cobro Individual por Unidades of Unidad Copropiedad                                                                                                    | le Copropiedad<br>Lectura Anterior                                                                                                    | de cobro<br>Importar 3 Grabar                                                                                                    | -aaaa D Monto a Cobrar<br>0 Consumo M3                                                                                                    | Valor a cobrar | 0                     |
| 10-06-2020 Lectura  Cobro Individual por Unidades o Unidad Copropiedad Departamento Depto-101                                                                                                    | te Copropiedad Lectura Anterior 453.453,0000                                                                                                    | de cobro  Importar  Grabar  Lectura Nueva  0                                                                                                    | -aaaa D Monto a Cobrar<br>0 Consumo M3                                                                                                    | Valor a cobrar | 0                     |
| 10-06-2020 Lectura  Cobro Individual por Unidades of Unidad Copropiedad Departamento Depto-101 Departamento Depto-201                                                                                | 30-06-2020     Porcentaje     Porcentaje     Copropiedad     Lectura Anterior     453.453,0000     0,0000                                                                                                    | de cobro  Importar Grabar  Lectura Nueva  0                                                                                                    | -3832  Monto a Cobrar 0 Consumo M3 Consumo M3 Consumo M | Valor a cobrar | 0                     |
| IO-06-2020 Lectura  Cobro Individual por Unidades of Unidad Copropiedad Departamento Depto-101 Departamento Depto-201 Parcela_no_Vendida Invitado                                                    | 30-06-2020      2     Porcentaje      Copropiedad      Lectura Anterior      453.453,0000      0,0000      0,0000                                                                                                    | de cobro  Importar ( 3) Grabar  Lectura Nueva  0  0  0  0  0  0  0  0  0  0  0  0  0                                                                                                    | -38323 Consumo M3                                                                                                    | Valor a cobrar | 0                     |
| IO-06-2020 Lectura  Cobro Individual por Unidades of Unidad Copropiedad Departamento Depto-101 Departamento Depto-201 Parcela_no_Vendida Invitado Parcela_no_Vendida Invitado                        | 30-06-2020      Porcentaje      Porcentaje      Copropiedad      Lectura Anterior      453.453,0000      0,0000      0,0000      0,0000      0,0000      0,0000      0,0000      0,0000      0,0000      0,0000      0,0000      0,0000      0,0000      0,0000      0,0000      0,0000      0,0000      0,0000      0,0000      0,0000      0,0000      0,0000      0,0000      0,0000      0,0000      0,0000      0,0000      0,0000      0,0000      0,0000      0,0000      0,0000      0,0000      0,0000      0,0000      0,0000      0,0000      0,0000      0,0000      0,0000      0,0000      0,0000      0,0000      0,0000      0,0000      0,0000      0,0000      0,0000      0,0000      0,0000      0,0000      0,0000      0,0000      0,0000      0,0000      0,0000      0,0000      0,0000      0,0000      0,0000      0,0000      0,0000      0,0000      0,0000      0,0000      0,0000      0,0000      0,0000      0,0000      0,0000      0,0000      0,0000      0,0000      0,0000      0,0000      0,0000      0,0000      0,0000      0,0000      0,0000      0,0000      0,0000      0,0000      0,0000      0,0000      0,0000      0,0000      0,0000      0,0000      0,0000      0,0000      0,0000      0,0000      0,0000      0,0000      0,0000      0,0000      0,0000      0,0000      0,0000      0,0000      0,0000      0,0000      0,0000      0,0000      0,0000      0,0000      0,0000      0,0000      0,0000      0,000      0,000      0,000      0,000      0,000      0,000      0,000      0,000      0,000      0,000      0,000      0,000      0,000      0,000      0,000      0,000      0,000      0,000      0,000      0,000      0,000      0,000      0,000      0,000      0,000      0,000      0,000      0,000      0,000      0,000      0,000      0,000      0,000      0,000      0,000      0,000      0,000      0,000      0,000      0,000      0,000      0,000      0,000      0,000      0,000      0,000      0,000      0,000      0,000      0,000      0,000      0,000      0,000      0,000      0,000      0,000      0,000      0 | de cobro  Importar ( 3) Grabar  Lecturs Nuevs  0  0  0  0  0  0  0  0  0  0  0 0 0 0                                                                                                    | -aaaa  Monto a Cobrar 0 Consumo M3 Consumo M3 Co                                                                                                    | Walor a cobrar | 0<br>0<br>0<br>0<br>0 |
| IO-06-2020 Lectura  Cobro Individual por Unidades of Unidad Copropiedad Departamento Depto-101 Departamento Depto-201 Parcela_no_Vendida Invitado Parcela_no_Vendida Invitado Departamento UCO - 101 | 30-06-2020      Porcentaje      Porcentaje      Copropiedad      Lectura Anterior      453.453,0000      0,0000      0,0000      0,0000      0,0000      0,0000      0,0000      0,0000      0,0000      0,0000      0,0000      0,0000      0,0000      0,0000      0,0000      0,0000      0,0000      0,0000      0,0000      0,0000      0,0000      0,0000      0,0000      0,0000      0,0000      0,0000      0,0000      0,0000      0,0000      0,0000      0,0000      0,0000      0,0000      0,0000      0,0000      0,0000      0,0000      0,0000      0,0000      0,0000      0,0000      0,0000      0,0000      0,0000      0,0000      0,0000      0,0000      0,0000      0,0000      0,0000      0,0000      0,0000      0,0000      0,0000      0,0000      0,0000      0,0000      0,0000      0,0000      0,0000      0,0000      0,0000      0,0000      0,0000      0,0000      0,0000      0,0000      0,0000      0,0000      0,0000      0,0000      0,0000      0,0000      0,0000      0,0000      0,0000      0,0000      0,0000      0,0000      0,0000      0,0000      0,0000      0,0000      0,0000      0,0000      0,0000      0,0000      0,0000      0,0000      0,0000      0,0000      0,0000      0,0000      0,0000      0,0000      0,0000      0,0000      0,0000      0,0000      0,0000      0,0000      0,0000      0,0000      0,0000      0,0000      0,0000      0,0000      0,0000      0,0000      0,0000      0,0000      0,000      0,000      0,000      0,000      0,000      0,000      0,000      0,000      0,000      0,000      0,000      0,000      0,000      0,000      0,000      0,000      0,000      0,000      0,000      0,000      0,000      0,000      0,000      0,000      0,000      0,000      0,000      0,000      0,000      0,000      0,000      0,000      0,000      0,000      0,000      0,000      0,000      0,000      0,000      0,000      0,000      0,000      0,000      0,000      0,000      0,000      0,000      0,000      0,000      0,000      0,000      0,000      0,000      0,000      0,000      0,000       | de cobro  Importar 3 Grabar  Lectura Nueva  0  0  0  0  0  0  0  0  0  0  0  0  0                                                                                                    | -aaaa  Monto a Cobrar 0 Consumo M3 Consumo M3 Co                                                                                                    | Walor a cobrar | 0<br>0<br>0<br>0<br>0 |
| 10-06-2020 Lectura  Cobro Individual por Unidades of Unidad Copropiedad Departamento Depto-101 Departamento Depto-201 Parcela_no_Vendida Invitado Parcela_no_Vendida Invitado Departamento UCO - 101 | 30-06-2020      Porcentaje      Copropiedad      Lectura Anterior      453.453,0000      0,0000      0,0000      0,0000      0,0000      0,0000      0,0000      0,0000      0,0000      0,0000      0,0000      0,0000      0,0000      0,0000      0,0000      0,0000      0,0000      0,0000      0,0000      0,0000      0,0000      0,0000      0,0000      0,0000      0,0000      0,0000      0,0000      0,0000      0,0000      0,0000      0,0000      0,0000      0,0000      0,0000      0,0000      0,0000      0,0000      0,0000      0,0000      0,0000      0,0000      0,0000      0,0000      0,0000      0,0000      0,0000      0,0000      0,0000      0,0000      0,0000      0,0000      0,0000      0,0000      0,0000      0,0000      0,0000      0,0000      0,0000      0,0000      0,0000      0,0000      0,0000      0,0000      0,0000      0,0000      0,0000      0,0000      0,0000      0,0000      0,0000      0,0000      0,0000      0,0000      0,0000      0,0000      0,0000      0,0000      0,0000      0,0000      0,0000      0,0000      0,0000      0,0000      0,0000      0,0000      0,0000      0,0000      0,0000      0,0000      0,0000      0,0000      0,0000      0,0000      0,0000      0,0000      0,0000      0,0000      0,0000      0,0000      0,0000      0,0000      0,0000      0,0000      0,0000      0,0000      0,0000      0,0000      0,0000      0,0000      0,0000      0,0000      0,0000      0,0000      0,0000      0,0000      0,0000      0,0000      0,0000      0,0000      0,0000      0,0000      0,000      0,000      0,000      0,000      0,000      0,000      0,000      0,000      0,000      0,000      0,000      0,000      0,000      0,000      0,000      0,000      0,000      0,000      0,000      0,000      0,000      0,000      0,000      0,000      0,000      0,000      0,000      0,000      0,000      0,000      0,000      0,000      0,000      0,000      0,000      0,000      0,000      0,000      0,000      0,000      0,000      0,000      0,000      0,000      0,000      0,000      0,000  | de cobro  importar  importar  import | -aaaa  Monto a Cobrar 0 Consumo M3 Consumo M3 Consumo M | Walor a cobrar | 0<br>0<br>0<br>0      |

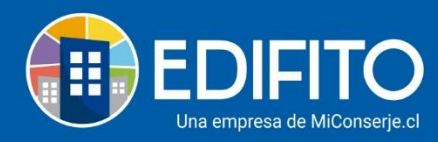

**NOTA**: si es la primera vez que ingresas las lecturas de Agua individual en Edifito, deberás por única vez, ingresar las lecturas anteriores de forma manual una a una.

#### Paso 3) Agregar las lecturas del medidor de cada propietario/residente.

Para ingresar las lecturas actuales puedes agregarlas de forma manual una a una o puedes descargar la plantilla de Edifito para realizar una cargar masiva desde el archivo CSV haciendo click en el botón Importar de CSV.

|                                                                                                    |                                                                        |                                                         | Gastos Comunes 💌                         | Ingresos 🔻                      |              | Contabilidad 🔻             | Informes 🔻                           |                         |       |
|----------------------------------------------------------------------------------------------------|------------------------------------------------------------------------|---------------------------------------------------------|------------------------------------------|---------------------------------|--------------|----------------------------|--------------------------------------|-------------------------|-------|
| Administración / Cobros Individuales / Ag                                                                                                    | gua Individual 🖒                                                       |                                                         |                                          |                                 |              |                            |                                      |                         |       |
|                                                                                                    |                                                                        |                                                         |                                          |                                 |              |                            |                                      |                         |       |
| Agua individual                                                                                                    |                                                                        |                                                         |                                          |                                 |              |                            |                                      |                         |       |
| Cuenta a Cobrar                                                                                                    |                                                                        |                                                         |                                          |                                 |              |                            |                                      |                         |       |
| Nº de documento:                                                                                                    |                                                                        |                                                         |                                          |                                 |              |                            |                                      |                         |       |
| 1212                                                                                                    | ~                                                                      | Ca                                                      | rgar                                     |                                 |              |                            |                                      |                         |       |
|                                                                                                    |                                                                        |                                                         |                                          |                                 |              |                            |                                      |                         |       |
| Datos de la cuenta a cobrar (121                                                                                                    | 2)                                                                     |                                                         |                                          |                                 |              |                            |                                      |                         |       |
| Proveedor                                                                                                    | _,                                                                     | RUT                                                     |                                          |                                 |              | Monto total                |                                      |                         |       |
| Nombre de Proveedor                                                                                                    |                                                                        | 7.479.439-4                                             |                                          |                                 |              | \$ 1.000.000               |                                      |                         |       |
| Fecha del documento                                                                                                    | Fecha de pago                                                          |                                                         | c                                        | onsumo desde                    |              | (                          | Consumo hasta                        |                         |       |
| 10-06-2020                                                                                                    | 30-06-2                                                                | 020                                                     |                                          |                                 |              | -                          |                                      | -                       |       |
|                                                                                                    |                                                                        |                                                         |                                          | dd-mm-a                         | aaa          |                            | dd-mm-aaaa                           |                         |       |
| Lectura                                                                                                    |                                                                        | Porcentaje de                                           | cobro                                    | dd-mm-a                         | aaa          | Monto a Cobrar             | dd-mm-aaaa                           |                         |       |
| Lectura                                                                                                    |                                                                        | Porcentaje de                                           | cobro                                    | dd-mm-a                         | 0            | Monto a Cobrar             | dd-mm-aaaa                           | 0                       |       |
| Marcar botón para                                                                                                    | a descargar                                                            | Porcentaje de                                           | cobro                                    | do-mm-a                         | 0            | Monto a Cobrar             | dd-mm-aaaa                           | 0                       |       |
| Marcar botón para plantilla (Forma n                                                                                                    | a descargar<br>nasiva)                                                 | Porcentaje de                                           | cobro<br>Importar de CSV                 | Grabar                          | 0            | Monto a Cobrar             | dd-mm-aaaa                           | 0                       |       |
| Marcar botón para<br>plantilla (Forma n                                                                                                    | a descargar<br>nasiva)                                                 | Porcentaje de                                           | cobro<br>Importar de CSV                 | Grabar                          | 0            | Monto a Cobrar             | dd-mm-aaaa                           | 0                       |       |
| Marcar botón para<br>plantilla (Forma m                                                                                                    | a descargar<br>nasiva)                                                 | Porcentaje de                                           | cobro<br>Importar de CSV                 | Grabar                          | 0            | Monto a Cobrar             | dd-mm-aaaa                           | 0                       |       |
| Marcar botón para<br>plantilla (Forma n<br>Cobro Individual por Unidade<br>Unidad Copropiedad                                                                                                    | a descargar<br>nasiva)<br>es de Copropiedad                            | Porcentaje de                                           | cobro<br>Importar de CSV<br>Lectura Nuev | Grabar                          | 0<br>0<br>Co | Monto a Cobrar             | tim dd-mm-aaaa<br>Valor a c          | 0<br>obrar              |       |
| Lectura<br>Marcar botón para<br>plantilla (Forma m<br>Cobro Individual por Unidade<br>Unidad Copropiedad<br>Departamento Depto-101                                                                                         | a descargar<br>nasiva)<br>es de Copropiedad<br>Lectura Anterior<br>453 | Porcentaje de                                           | cobro<br>Importar de CSV<br>Lecture Nuev | Grabar<br>a<br>0                | 0<br>Co      | Monto a Cobrar             | Valor a c                            | obrar 0                 |       |
| Lectura<br>Marcar botón para<br>plantilla (Forma m<br>Cobro Individual por Unidade<br>Unidad Copropiedad<br>Departamento Depto-101<br>Departamento Depto-201                                                               | a descargar<br>nasiva)<br>es de Copropiedad<br>Lecture Anterior<br>453 | Porcentaje de                                           | cobro<br>Importar de CSV<br>Lectura Nuev | Grabar                          | 0<br>0       | Monto a Cobrar             | Valora o<br>Valora o<br>esa aquí leo | obrar<br>o<br>ctura man | ualme |
| Lectura<br>Marcar botón para<br>plantilla (Forma n<br>Cobro Individual por Unidade<br>Unidad Copropiedad<br>Departamento Depto-101<br>Departamento Depto-201<br>Parcela_no_Vendida Invitado                                | a descargar<br>nasiva)<br>ss de Copropiedad<br>Lectura Anterior<br>453 | Porcentaje de                                           | cobro<br>Importar de CSV<br>Lectura Nuev | Grabar                          | 0<br>0<br>Co | Monto a Cobrar             | Valora o<br>Valora o<br>esa aquí leo | obrar<br>o<br>ctura man | ualme |
| Lectura<br>Marcar botón para<br>plantilla (Forma n<br>Cobro Individual por Unidade<br>Unidad Copropiedad<br>Departamento Depto-101<br>Departamento Depto-201<br>Parcela_no_Vendida Invitado<br>Parcela_no_Vendida Invitado | a descargar<br>nasiva)<br>es de Copropiedad<br>Lecture Anterior<br>453 | 453,0000<br>0,0000                                      | cobro<br>Importar de CSV<br>Lectura Nuev | Grabar                          | 0<br>0<br>Co | Monto a Cobrar<br>nsumo M3 | Valor a co<br>Pesa aquí leo          | obrar<br>0<br>ctura man | ualme |
| Lectura<br>Marcar botón para<br>plantilla (Forma n<br>Unidad Copropiedad<br>Departamento Depto-101<br>Departamento Depto-201<br>Parcela_no_Vendida Invitado<br>Parcela_no_Vendida Invitado<br>Departamento UCD-101         | a descargar<br>nasiva)<br>as de Copropiedad<br>Lectura Anterior<br>453 | Porcentaje de<br>453,0000<br>0,0000<br>0,0000<br>0,0000 | cobro<br>Importar de CSV<br>Lectura Nuev | Grabar<br>0<br>0<br>0<br>0<br>0 | 0<br>0<br>Co | Monto a Cobrar             | Valor a c<br>esa aquí lec            | obrar<br>o<br>ctura man | ualme |

Luego haz click en recalcular, grabar y salir.

¡Has finalizado con éxito el ingreso de lecturas de Agua Individual! 🧖

Tu trabajo más fácil y seguro con Edifito.

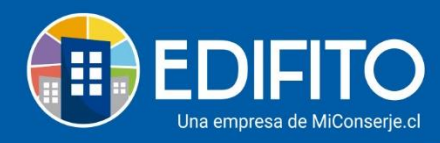

#### Paso 4) Importar lecturas de Agua Individual para cobro Combustible Individual.

Esta sección te permitirá importar las lecturas de agua individual ya ingresadas en Pasos 2 y 3, para realizar el cobro de Combustible\* individual relacionado con el consumo de Agua Caliente. \*Para realizar el cobro de este ítem debes tener ingresada la factura del combustible como se explica en el paso 1.

| <b>EDIFITO</b>           | Dashboard          | Mi Unidad               | Comunidad                | Administración | Portería | Operaciones | Otras Herr | amientas | Sistema | Contá | ictanos | හි Comunidad Capacitación N&M පි |
|--------------------------|--------------------|-------------------------|--------------------------|----------------|----------|-------------|------------|----------|---------|-------|---------|----------------------------------|
|                          | Egresos 🔻          | Cobros Ind              | lividuales 🔻             |                |          |             |            |          |         |       |         |                                  |
| Estás en: Administración | n / Cobros Individ | Seguro Inc              | lividual                 | ☆              |          |             |            |          |         |       |         |                                  |
| Com                      | bustible           | Agua Indiv<br>Combustil | ridual<br>ole Individual | >              |          |             |            |          |         |       |         |                                  |
| Cuenta a                 | Cobrar             | Electricida             | ıd Individual            |                |          |             |            |          |         |       |         |                                  |
| Nº de do                 | cumento:           | Otro Servi              | cio Individual           |                |          |             |            |          |         |       |         |                                  |
| Selecc                   | iona una cuent     | Descuento               | os Individuales          |                | Ca       | rgar        |            |          |         |       |         |                                  |
|                          |                    | Instalacio              | nes Adeudada             | s              |          |             |            |          |         |       |         |                                  |
|                          |                    | Alícuotas I<br>Informes | ndividuales              | •              |          |             |            |          |         |       |         |                                  |

Deberás ir en el menú Administración > Cobros Individuales > <u>Combustible Individual</u>:

Deberás seleccionar el <u>número de documento</u> de la cuenta creada en el <u>Paso 1</u> y luego haz click en <u>cargar</u> como lo muestra en la siguiente imagen:

|                         | Dashboard           | Mi Unidad    | Comunidad         | Administración | Portería | Operaciones | Otras H | Herramientas | Sistema | Cont | táctanos | 5 | 1 🕸 | Comunidad Capacitación N&M 🛆 |
|-------------------------|---------------------|--------------|-------------------|----------------|----------|-------------|---------|--------------|---------|------|----------|---|-----|------------------------------|
|                         |                     |              |                   |                |          |             |         |              |         |      |          |   |     |                              |
| Estás en: Administració | n / Cobros Individu | uales / Comb | oustible Individu | ial 🟠          |          |             |         |              |         |      |          |   |     |                              |
| Con                     | bustible            | Indivi       | idual             |                |          |             |         |              |         |      |          |   |     |                              |
| Cuenta                  | a Cobrar            |              |                   |                |          |             |         |              |         |      |          |   |     |                              |
| Nº de de                | cumento:            |              |                   |                |          |             | n       |              |         |      |          |   |     |                              |
| 567                     |                     |              |                   | ~              | Ca       | rgar        |         |              |         |      |          |   |     |                              |
| Select                  | ciona una cuenta    | a            |                   |                |          |             |         |              |         |      |          |   |     |                              |
|                         |                     |              |                   |                |          |             |         |              |         |      |          |   |     |                              |
|                         |                     |              |                   |                |          |             |         |              |         |      |          |   |     |                              |
|                         |                     |              |                   |                |          |             |         |              |         |      |          |   |     |                              |

Deberás ingresar el <u>periodo de consumo</u> que indica la factura y el <u>porcentaje de cobro</u> que deseas aplicar al Cobro Individual según consumo.

El porcentaje ingresado a cobrar se aplicará a cada UCO según consumo individual (lectura ingresada en paso 2) y luego haz click en guardar:

**NOTA:** El porcentaje no cobrado de la factura de combustible se cobrará en el gasto común.

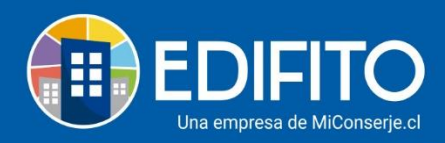

| EDIFITO                  | Dashboard           | Mi Unidad       | Comunidad        | Administración    | Portería     | Operaciones   | Otras Herramientas | Sistema Co   | ontáctanos     | 4 日              | Comunidad Capacitación | п N&M 名 |
|--------------------------|---------------------|-----------------|------------------|-------------------|--------------|---------------|--------------------|--------------|----------------|------------------|------------------------|---------|
|                          | Egresos 🔻           | Cobros Indi     | viduales 🔻       | Remuneracio       | nes 🔻        | Gastos Comur  | nes 🔹 Ingresos     | Banco -      | Contabilidad - | Informes 🔻       |                        |         |
| stás en: Administració   | n / Cobros Individu | uales / Combu   | ustible Individu | al 🏠              |              |               |                    |              |                |                  |                        |         |
|                          |                     |                 |                  |                   |              |               |                    |              |                |                  |                        |         |
| Com                      | bustible            | Indivi          | dual             |                   |              |               |                    |              |                |                  |                        |         |
| Cuenta a                 | Cobrar              |                 |                  |                   |              |               |                    |              |                |                  |                        |         |
| N⁰ de do                 | cumento:            |                 |                  |                   |              |               |                    |              |                |                  |                        |         |
| 567                      |                     |                 |                  | ~                 | Car          | rgar          |                    |              |                |                  |                        |         |
|                          |                     |                 |                  |                   |              |               |                    |              |                |                  |                        |         |
|                          |                     |                 |                  |                   |              |               |                    |              |                |                  |                        |         |
| Datos de                 | e la cuenta a cob   | brar (567)      |                  |                   | -            |               |                    |              |                |                  |                        |         |
| Nombro                   | de Proveeder        |                 |                  | RU                | 470 420 4    |               |                    |              | Monto total    |                  |                        |         |
| Hombie                   | dernoveedor         |                 |                  |                   | 415.455 4    |               |                    |              | 5 112451552    |                  |                        |         |
| Fecha del                | documento           |                 | Fec              | na de pago        |              |               | Consumo desd       | e            |                | Consumo hasta    |                        |         |
| 14                       | 4-05-2020           |                 |                  | 01-06-2020        |              |               | 13-03-             | 2020         |                | 29-05-2020       |                        |         |
| Asociada                 | a cuenta de agua    |                 |                  |                   |              |               |                    |              |                |                  |                        |         |
| Ninguna                  | asociada            |                 |                  |                   |              |               |                    |              |                |                  | Importar Datos         |         |
|                          |                     |                 |                  |                   |              |               |                    |              |                |                  |                        |         |
| Factores                 | de combustión       | n               |                  |                   |              |               |                    |              |                |                  |                        |         |
| Agua Calie               | ente (Por defecto)  |                 |                  |                   |              | Calefacción   | (Por defecto)      |              |                |                  |                        |         |
| 1<br>Medida              |                     |                 |                  |                   |              | 1             | California         |              |                |                  | Cambiar factores       |         |
| medida<br>m <sup>2</sup> |                     |                 |                  |                   |              | ~             | 1/2                |              |                |                  | ~                      |         |
| Lectura                  |                     |                 |                  | Por               | centaje de o | cobro         | 1/2                |              | Monto a Cobrar |                  |                        |         |
|                          |                     |                 |                  | 2                 |              |               |                    | 30,00        | 372.999        |                  |                        |         |
|                          |                     |                 |                  |                   | (            |               | _                  |              |                |                  |                        |         |
|                          |                     |                 |                  |                   | l            | Importar de   | CSV Grabar         | 3            |                |                  |                        |         |
|                          | Importante          |                 |                  |                   |              |               |                    |              |                |                  |                        |         |
| - Pue                    | de dejar todas las  | s lecturas de l | as UCO en va     | lor '0', a través | de las opci  | ones debajo c | lel formulario.    |              |                |                  |                        |         |
| - Sólo                   | o se consideraran   | 4 decimales     | para el cálcu    | lo.               |              |               |                    |              |                |                  |                        |         |
|                          |                     |                 |                  |                   |              |               |                    |              |                |                  |                        |         |
|                          |                     |                 |                  |                   |              |               |                    |              |                |                  |                        |         |
| Cobro                    | Individual por      | Unidades d      | e Copropie       | dad               |              |               |                    |              |                |                  |                        |         |
| Uni                      | dad                 |                 | Lectura Horó     | metro             |              |               | Recursos           |              | 1              | otales           | Valor a cobrar (\$)    |         |
| Copro                    | An An               | terior          | Actu             | al                | Total Horas  | Cale          | facción            | Agua Potable | Agua Caliente  | Combustible      |                        |         |
| Dept                     | o-101               | 0,0000          |                  | 0                 |              | 0             | 0                  | 0,000        | 0 0            | 0                | 0                      |         |
| Dept                     | o-201               | 0,0000          |                  | 0                 |              | 0             | 0                  | 0,000        | 0 0            | 0                | 0                      |         |
| Invi                     | tado                | 0,0000          |                  | 0                 |              | 0             | 0                  | 0,000        | 0 0            | 0                | 0                      |         |
| UCO                      | - 101               | 0,0000          |                  | 0                 |              | 0             | 0                  | 0,000        | 0 0            | 0                | 0                      |         |
|                          |                     |                 |                  | Dedu              | nidades de C | opropiedad    |                    |              |                | 0 m <sup>8</sup> | \$ O                   |         |
|                          |                     |                 |                  | 5240              | modues de C  | opropredad    |                    |              |                | CONSUMO          | MONTO A COBRAR         |         |
|                          |                     |                 | ſ                | Antiguas a ' 0    | Actua        | ales a '0'    | Recalcular         | rrar Grab    | ar Salir       |                  |                        |         |
|                          |                     |                 | L                |                   |              |               |                    |              |                |                  |                        |         |

Para realizar la importación de lecturas desde la opción de agua individual deberá marcar el

botón:

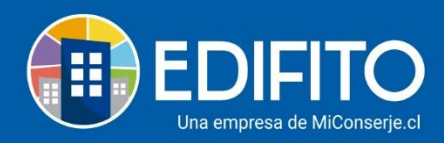

| EDIFITO                        | C Dashboard       | Mi Unidad   | Comunidad        | Administración | Portería     | Operaciones   | Otras Herrami  | entas Sistema  | Contáctanos        |          | Д                | ٢   | Comunidad Capacitació | n N&M 2 |
|--------------------------------|-------------------|-------------|------------------|----------------|--------------|---------------|----------------|----------------|--------------------|----------|------------------|-----|-----------------------|---------|
|                                | Egresos 🔻         | Cobros Indi | viduales 🔻       | Remuneracio    | nes 🔻 🕠      | Gastos Comun  | ies 🔻 Ingr     | esos 👻 🛛 Banci | o 🔻 Contabi        | ilidad 🔻 | Informes 🔻       | 8   |                       |         |
| t <b>ás en:</b> Administración | / Cobros Individu | ales / Comb | ustible Individu | al ☆           |              |               |                |                |                    |          |                  |     |                       |         |
|                                |                   |             |                  |                |              |               |                |                |                    |          |                  |     |                       |         |
| Com                            | bustible          | Indivi      | dual             |                |              |               |                |                |                    |          |                  |     |                       |         |
| Cuenta a                       | Cobrar            |             |                  |                |              |               |                |                |                    |          |                  |     |                       |         |
| Nº de doo                      | umento:           |             |                  |                |              |               |                |                |                    |          |                  |     |                       |         |
| 567                            |                   |             |                  | ~              | Car          | gar           |                |                |                    |          |                  |     |                       |         |
|                                |                   |             |                  |                |              |               |                |                |                    |          |                  |     |                       |         |
| Datos de                       | la cuenta a cob   | orar (567)  |                  |                |              |               |                |                |                    |          |                  |     |                       |         |
| Proveedor                      |                   |             |                  | RU             | г            |               |                |                | Monto tot          | al       |                  |     |                       |         |
| Nombre                         | de Proveedor      |             |                  | 7.             | 479.439-4    |               |                |                | \$ 1.24            | 3.332    |                  |     |                       |         |
| Fecha del d                    | documento         |             | Fec              | ha de pago     |              |               | Consumo        | desde          |                    | Cor      | nsumo hasta      |     |                       |         |
| 14                             | -05-2020          |             | t                | 1-06-2020      |              |               | 1              | 3-03-2020      |                    |          | 29-05-20         | 20  |                       |         |
| Asociada a                     | cuenta de agua    |             |                  |                |              |               |                |                |                    |          |                  |     |                       |         |
| Ninguna                        | asociada          |             |                  |                |              |               |                |                |                    |          | 4                | 1 2 | Importar Datos        |         |
|                                |                   |             |                  |                |              |               |                |                |                    |          | - (              |     |                       |         |
| Factores                       | de combustión     |             |                  |                |              |               |                |                |                    |          |                  |     |                       |         |
| Agua Calie                     | nte (Por defecto) |             |                  |                |              | Calefacción   | (Por defecto)  |                |                    |          |                  |     |                       |         |
| 1                              |                   |             |                  |                |              | 1             |                |                |                    |          |                  | C   | Cambiar factores      |         |
| Medida                         |                   |             |                  |                |              |               | Cañería        |                |                    |          |                  |     |                       |         |
| m*<br>Lectura                  |                   |             |                  | Por            | centaie de c | •<br>ohro     | 1/2            |                | Monto a C          | obrar    |                  |     | Ť                     |         |
| Lectura                        |                   |             |                  | 0              | centaje de c |               |                | 30,00          | 372.999            | oprai    |                  |     |                       |         |
|                                |                   |             |                  |                |              |               |                |                |                    |          |                  |     |                       |         |
|                                |                   |             |                  |                | [            | Importar de   | CSV Grat       | bar            |                    |          |                  |     |                       |         |
|                                |                   |             |                  |                |              |               |                |                |                    |          |                  |     |                       |         |
| <b>!</b>                       | Importante        |             | laa 1100 aa u    |                | de les ensi: |               | -   f          |                |                    |          |                  |     |                       |         |
| - Sólo                         | se consideraran   | 4 decimales | para el cálcu    | lo.            | de las opcio | ones debajo d | et formutario. |                |                    |          |                  |     |                       |         |
|                                |                   |             |                  |                |              |               |                |                |                    |          |                  |     |                       |         |
|                                |                   |             |                  |                |              |               |                |                |                    |          |                  |     |                       |         |
| Cobro                          | Individual por    | Unidades d  | e Copropie       | dad            |              |               |                |                |                    |          |                  |     |                       |         |
| Unic                           | lad               |             | Lectura Horó     | metro          |              |               | Recur          | sos            |                    | Tota     | iles             |     | Valor a cob (A)       |         |
| Coprop                         | oiedad Ani        | terior      | Actu             | al             | Total Horas  | Cale          | facción        | Agua Potable   | Agua C             | aliente  | Combustibl       | le  | valor a cobrar (5)    |         |
| Depto                          | -101              | 0,0000      |                  | 0              | (            | 0             | 0              | 0,0            | 000                | 0        |                  | 0   | 0                     |         |
| Depto                          | -201              | 0,0000      |                  | 0              | (            | 0             | 0              | 0,0            | 000                | 0        |                  | 0   | 0                     |         |
| Invit                          | ado               | 0,0000      |                  | 0              | (            | 0             | 0              | 0,0            | 000                | 0        |                  | 0   | 0                     |         |
| UCO-                           | 101               | 0,0000      |                  | 0              | l            | 0             | 0              | 0,0            | 000                | 0        |                  | 0   | 0                     |         |
|                                |                   |             |                  | De 41          | nidades de C | opropiedad    |                |                |                    |          | 0 m <sup>8</sup> |     | \$ O                  |         |
|                                |                   |             |                  | 2040           |              | -F. Shienen   |                |                |                    |          | CONSUMO          |     | MONTO A COBRAR        |         |
|                                |                   |             | ſ                | Antiguas a ' 0 | Actua        | les a ' 0 '   | Recalcular     | Borrar Gr      | abar S <u>alir</u> | Ĩ.       |                  |     |                       |         |
|                                |                   |             | L                |                |              |               |                |                |                    |          |                  |     |                       |         |

Luego debes seleccionar la cuenta de agua a importar y haz click en el botón:

Importar Datos de Lectura

cómo te muestra en la siguiente imagen:

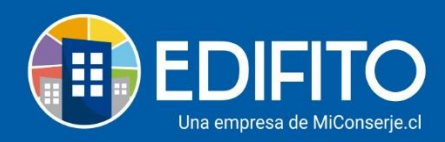

| EDIFITO                                     | C Dashboard                                            | Mi Unidad                    | Comunidad                                 | Administración          | Portería    | Operaciones    | Otras Herramient         | as Sistema   | Contáctanos           | 日 🕸                         | Comunidad Capacitación N&M |
|---------------------------------------------|--------------------------------------------------------|------------------------------|-------------------------------------------|-------------------------|-------------|----------------|--------------------------|--------------|-----------------------|-----------------------------|----------------------------|
|                                             | Egresos 🔻                                              | Cobros Indi                  | viduales 🔻                                | Remuneraci              | ones 🔻      | Gastos Comun   | ies 🔻 Ingreso            | s 🔻 🛛 Banco  | - Contabilidad        | ▼ Informes ▼                |                            |
| tás en: Administración /                    | Cobros Individu                                        | ales / Comb                  | ustible Individu                          | al 🟠                    |             |                |                          |              |                       |                             |                            |
| Comb                                        | ustible                                                | Indivi                       | dual                                      |                         |             |                |                          |              |                       |                             |                            |
| Cuenta a C                                  | obrar                                                  |                              |                                           |                         |             |                |                          |              |                       |                             |                            |
| Nº de docu                                  | mento:                                                 |                              |                                           |                         |             |                |                          |              |                       |                             |                            |
| 567                                         |                                                        |                              |                                           | ~                       | Ca          | rgar           |                          |              |                       |                             |                            |
| Cuenta de                                   | agua a impor                                           | tar                          |                                           |                         |             |                |                          |              |                       |                             |                            |
| Nº Cuenta de                                | agua                                                   |                              |                                           |                         |             |                |                          |              |                       |                             |                            |
| 5 1212 ( Nom                                | ibre de Proveed                                        | or)                          |                                           |                         |             |                | Ň                        | Ir           | mportar Datos de Lect | tura                        | Cancelar                   |
| <b>Datos de la</b><br>Proveedor             | cuenta a cob                                           | orar (567)                   |                                           | RL                      | т           |                |                          |              | 6<br>Monto total      |                             |                            |
| Nombre de                                   | Proveedor                                              |                              |                                           | 7                       | .479.439-4  |                |                          |              | \$ 1.243.332          |                             |                            |
| Fecha del do                                | cumento                                                |                              | Fec                                       | na de pago              |             |                | Consumo de               | sde          |                       | Consumo hasta               |                            |
| 14-0                                        | 5-2020                                                 |                              | ta da da da da da da da da da da da da da | 01-06-2020              |             |                | 13-0                     | 3-2020       |                       | 29-05-2020                  |                            |
| Factores de<br>Agua Callente<br>1<br>Medida | e combustión<br>e (Por defecto)                        |                              |                                           |                         |             | Calefacción    | (Por defecto)<br>Cañería |              |                       |                             | Cambiar factores           |
| m°                                          |                                                        |                              |                                           | Po                      | rcontaio de | <b>v</b>       | 1/2                      |              | Monto a Cobrar        |                             | v                          |
| Lectura                                     |                                                        |                              |                                           | 0                       | reentaje de | 00010          |                          | 30,00        | 372.999               |                             |                            |
|                                             |                                                        |                              |                                           |                         |             | Importar de    | CSV Grabar               |              |                       |                             |                            |
| ! In<br>- Puede<br>- Sólo se                | n <b>portante</b><br>dejar todas las<br>consideraran 4 | lecturas de l<br>4 decimales | as UCO en va<br>para el cálcul            | lor '0', a través<br>o. | de las opc  | iones debajo d | el formulario.           |              |                       |                             |                            |
| Cobro In                                    | dividual por                                           | Unidades d                   | e Copropie                                | dad                     |             |                |                          |              |                       |                             |                            |
| Unidad                                      | dad Ant                                                | terior                       | Lectura Horó<br>Actu                      | metro<br>al             | Total Horas | Cale           | Recursos                 | Agua Potable | Agua Caliente         | otales<br>Combustible       | Valor a cobrar (\$)        |
| Depto-1                                     | 01                                                     | 0,0000                       |                                           | 0                       |             | 0              | 0                        | 0,00         | 000                   | 0 0                         | 0                          |
| Depto-2                                     | 01                                                     | 0,0000                       |                                           | 0                       |             | 0              | 0                        | 0,00         | 000                   | 0 0                         | 0                          |
| Invitad                                     | •                                                      | 0,0000                       |                                           | 0                       |             | 0              | 0                        | 0,00         | 000                   | 0 0                         | 0                          |
| UC0 - 10                                    | 01                                                     | 0,0000                       |                                           | 0                       |             | 0              | 0                        | 0.00         | 000                   | 0 0                         | 0                          |
|                                             |                                                        | 1,5000                       |                                           | De 4 U                  | Jnidades de | Copropiedad    |                          | 5,00         |                       | 0 m <sup>a</sup><br>CONSUMO | S 0<br>MONTO A COBRAR      |
|                                             |                                                        |                              |                                           | Antiguas a ' 0          | ' Actu      | ales a ' 0 '   | Recalcular               | Borrar Gra   | bar Salir             |                             |                            |

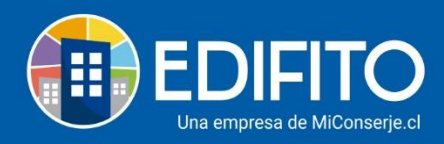

#### Te aparecerá el siguiente mensaje que debes aceptar:

| ED           | IFITO                             |                           |                              | hidad Af <mark>jAte</mark> r                   | nción!                                                                                                    |                                                                                                    | ×    |               |             |   | ción N&M 名 |
|--------------|-----------------------------------|---------------------------|------------------------------|------------------------------------------------|----------------------------------------------------------------------------------------------------|----------------------------------------------------------------------------------------------------|------|---------------|-------------|---|------------|
|              |                                   |                           |                              | es 🔻                                           |                                                                                                    |                                                                                                    |      | tabilidad 🔻   |             |   |            |
| Estás en: Ad | Iministración<br>567<br>Cuenta de | / Cobros Individu         | uales / Combustible  <br>tar | ndividual<br>proce<br>elimir<br>desde<br>¿Dese | mbiarán los datos que no haya<br>so de importación es irreversi<br>aando los datos puede volver<br>e una cuenta de agua.)<br>a continuar realmente? | an sido editados previamente.<br>ble durante la edición. (Sólo<br>a seleccionar una importación<br>7 | El   |               |             |   |            |
|              |                                   | e agua<br>mbre de Proveec |                              |                                                |                                                                                                    | Cancelar                                                                                             | otar | os de Lectura |             |   |            |
|              | Datos de l                        | a cuenta a cob            | orar (567)                   |                                                |                                                                                                    |                                                                                                    |      |               |             |   |            |
|              |                                   |                           |                              |                                                |                                                                                                    |                                                                                                    |      |               |             |   |            |
|              |                                   |                           |                              |                                                | 7.479.439-4                                                                                                    |                                                                                                    |      |               |             |   |            |
|              |                                   |                           |                              |                                                |                                                                                                    |                                                                                                    |      |               | isumo hasta |   |            |
|              | 14-                               | 05-2020                   |                              | 01-06-2                                        |                                                                                                    |                                                                                                    |      |               | 29-05-202   | • |            |

Se cargarán las lecturas del medidor de agua de cada UCO en la columna de Agua potable, como se muestra en la imagen:

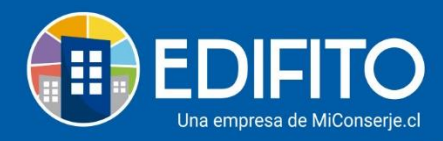

| Egres                                                                                                    | os 👻 Cobros Individ                                                                                                    | uales - Remuner                                                                                               | aciones 👻 Gastos                                    | s Comunes 👻 Ins                            | gresos 👻 🛛 Banco 👻                               | Contabilidad ' | Informes •                                                                                    |                                                             |
|----------------------------------------------------------------------------------------------------|----------------------------------------------------------------------------------------------------|----------------------------------------------------------------------------------------------------|-----------------------------------------------------|--------------------------------------------|--------------------------------------------------|----------------|-----------------------------------------------------------------------------------------------|-------------------------------------------------------------|
| nistración / Cobros                                                                                                    | Individuales / Combustit                                                                                                    | ole Individual ☆                                                                                              |                                                     |                                            |                                                  |                |                                                                                               |                                                             |
|                                                                                                    |                                                                                                    |                                                                                                    |                                                     |                                            |                                                  |                |                                                                                               |                                                             |
| Lombust                                                                                                    | ible individi                                                                                                    | Jal                                                                                                    |                                                     |                                            |                                                  |                |                                                                                               |                                                             |
| uenta a Cobrar                                                                                                    |                                                                                                    |                                                                                                    |                                                     |                                            |                                                  |                |                                                                                               |                                                             |
| ° de documento:                                                                                                    |                                                                                                    |                                                                                                    |                                                     |                                            |                                                  |                |                                                                                               |                                                             |
| 567                                                                                                    |                                                                                                    | ~                                                                                                    | Cargar                                              |                                            |                                                  |                |                                                                                               |                                                             |
| atos de la cuent                                                                                                    | a a cobrar (567)                                                                                                    |                                                                                                    |                                                     |                                            |                                                  |                |                                                                                               |                                                             |
| roveedor                                                                                                    |                                                                                                    |                                                                                                    | RUT                                                 |                                            |                                                  | Monto total    |                                                                                               |                                                             |
| Nombre de Provee                                                                                                    | for                                                                                                    |                                                                                                    | 7.479.439-4                                         |                                            |                                                  | \$ 1.243.332   |                                                                                               |                                                             |
| echa del document                                                                                                    | 0                                                                                                    | Fecha de pago                                                                                                 |                                                     | Consum                                     | no desde                                         |                | Consumo hasta                                                                                 |                                                             |
| 14-05-2020                                                                                                    |                                                                                                    | 01-06-2                                                                                                    | 020                                                 |                                            | 13-03-2020                                       | m              | 29-05-2020                                                                                    |                                                             |
| sociada a cuenta d                                                                                                    |                                                                                                    | (international states)                                                                                        |                                                     | (and                                       |                                                  |                |                                                                                               | -                                                           |
| i está asociada                                                                                                    | : agua                                                                                                    |                                                                                                    |                                                     |                                            |                                                  |                |                                                                                               | Importar Datos                                              |
|                                                                                                    |                                                                                                    |                                                                                                    |                                                     |                                            |                                                  |                |                                                                                               |                                                             |
| actores de comt                                                                                                    | oustión                                                                                                    |                                                                                                    |                                                     |                                            |                                                  |                |                                                                                               |                                                             |
| gua Caliente (Por d                                                                                                    | efecto)                                                                                                    |                                                                                                    | Cale                                                | afacción (Por defecto)                     |                                                  |                |                                                                                               |                                                             |
| 1                                                                                                    |                                                                                                    |                                                                                                    | 1                                                   |                                            |                                                  |                |                                                                                               | Cambiar factores                                            |
| ledida                                                                                                    |                                                                                                    |                                                                                                    |                                                     | Cañería                                    |                                                  |                |                                                                                               |                                                             |
| m²                                                                                                    |                                                                                                    |                                                                                                    |                                                     | ♥ 1/2                                      |                                                  |                |                                                                                               |                                                             |
| ectura                                                                                                    |                                                                                                    |                                                                                                    | Porcentaje de cobro                                 |                                            |                                                  | Monto a Cobrar |                                                                                               |                                                             |
|                                                                                                    |                                                                                                    | 21                                                                                                    |                                                     |                                            | 30,00                                            | 372.999        |                                                                                               |                                                             |
|                                                                                                    |                                                                                                    |                                                                                                    | Impo                                                | ortar de CSV Gr                            | abar                                             |                |                                                                                               |                                                             |
|                                                                                                    |                                                                                                    |                                                                                                    |                                                     |                                            |                                                  |                |                                                                                               |                                                             |
|                                                                                                    |                                                                                                    |                                                                                                    |                                                     |                                            |                                                  |                |                                                                                               |                                                             |
|                                                                                                    |                                                                                                    |                                                                                                    |                                                     |                                            |                                                  |                |                                                                                               |                                                             |
| 🔲 Importa                                                                                                    | nte                                                                                                    |                                                                                                    |                                                     |                                            |                                                  |                |                                                                                               |                                                             |
| Importa<br>- Puede dejar to                                                                                                    | nte<br>das las lecturas de las l                                                                                                    | JCO en valor '0', a trav                                                                                      | és de las opciones de                               | ebajo del formulario                       | D.                                               |                |                                                                                               |                                                             |
| Importa<br>- Puede dejar to<br>- Sólo se consid                                                                                            | <b>nte</b><br>Idas las lecturas de las l<br>eraran 4 decimales para                                                                                                    | JCO en valor '0', a trav<br>a el cálculo.                                                                     | vés de las opciones de                              | ebajo del formulario                       | D.                                               |                |                                                                                               |                                                             |
| Importa<br>- Puede dejar to<br>- Sólo se consid<br>Cobro Individu                                                                          | nte<br>idas las lecturas de las l<br>eraran 4 decimales para<br>al por Unidades de C                                                                                                    | UCO en valor '0', a trav<br>a el cálculo.<br>opropiedad                                                       | rés de las opciones d                               | lebajo del formulario                      | p.                                               |                |                                                                                               |                                                             |
| Importa     Puede dejar to     Sólo se consid Cobro Individu                                                                               | nte<br>odas las lecturas de las l<br>eraran 4 decimales par:<br>al por Unidades de C                                                                                                    | UCO en valor '0', a tra-<br>a el cálculo.<br><b>opropiedad</b><br>ctura Horómetro                             | vés de las opciones d                               | lebajo del formulario                      | D.                                               |                | Totales                                                                                       |                                                             |
| Importa     - Puede dejar tc     - Sólo se consid  Cobro Individu  Unidad Copropiedad                                                      | nte<br>odas las lecturas de las l<br>eraran 4 decimales para<br>ial por Unidades de C<br>Le<br>Anterior                                                                                                    | UCO en valor '0', a trav<br>a el cálculo.<br>opropiedad<br>ctura Horómetro<br>Actual                          | vés de las opciones d                               | lebajo del formulario<br>Re<br>Calefacción | o.<br>Arsos<br>Agua Potable                      | Agua Caliente  | Totales                                                                                       | Valor a cobrar (S)                                          |
| Importa     - Puede dejar to     Sólo se consid     Cobro Individu     Unidad     Copropiedad     Depto-101                                | nte odas las lecturas de las l eraran 4 decimales para ial por Unidades de C Le Anterior 0,0000                                                                                                    | UCO en valor '0', a trav<br>a el cálculo.<br>opropiedad<br>ctura Horómetro<br>Actual<br>0                     | vés de las opciones d<br>Total Horas                | lebajo del formulario                      | o.<br>Agua Potable<br>7,0000                     | Agua Collente  | Totales<br>Combustible<br>7 7 7                                                               | Valor a cobrar (S)                                          |
| Importa Puede dejar te Sólo se consid Cobro Individu Unidad Copropiedad Depto-101 Depto-201                                                | nte odas las lecturas de las l eraran 4 decimales para ial por Unidades de C Anterior 0,0000 0,0000                                                                                                    | UCO en valor '0', a trav<br>a el cálculo.<br>opropiedad<br>ctura Horómetro<br>Actual<br>0                     | vés de las opciones d<br>Total Horas<br>0           | lebajo del formulario<br>Calefocción       | rsos<br>Agua Potable<br>7,0000<br>5,0000         | Agua Callente  | Totales<br>Combustible<br>7 7 7<br>5 5 5                                                      | Valor a cobrar (\$) 124.333 85.809                          |
| Importa Puede dejar to Sólo se consid Cobro Individu Unidad Copropiedad Depto-101 Depto-201 Impliedad                                      | nte odas las lecturas de las l eraran 4 decimales pars ial por Unidades de C  Anterior  0,0000  0,0000  0,0000  0,0000  0,0000  0,0000  0,0000  0,0000  0,0000  0,0000  0,0000  0,0000  0,0000  0,0000  0,0000  0,0000  0,0000  0,0000  0,0000  0,0000  0,0000  0,0000  0,0000  0,0000  0,0000  0,0000  0,0000  0,0000  0,0000  0,0000  0,0000  0,0000  0,0000  0,0000  0,0000  0,0000  0,0000  0,0000  0,0000  0,0000  0,0000  0,0000  0,0000  0,0000  0,0000  0,0000  0,0000  0,0000  0,0000  0,0000  0,0000  0,0000  0,0000  0,0000  0,0000  0,0000  0,0000  0,0000  0,0000  0,0000  0,0000  0,0000  0,0000  0,0000  0,0000  0,0000  0,0000  0,0000  0,0000  0,0000  0,0000  0,0000  0,0000  0,0000  0,0000  0,0000  0,0000  0,0000  0,0000  0,0000  0,0000  0,0000  0,0000  0,0000  0,0000  0,0000  0,0000  0,0000  0,0000  0,0000  0,0000  0,0000  0,0000  0,0000  0,0000  0,0000  0,0000  0,0000  0,0000  0,0000  0,0000  0,0000  0,0000  0,0000  0,0000  0,0000  0,0000  0,0000  0,0000  0,0000  0,0000  0,0000  0,0000  0,0000  0,0000  0,0000  0,0000  0,0000  0,0000  0,0000  0,0000  0,0000  0,0000  0,0000  0,0000  0,0000  0,0000  0,0000  0,0000  0,0000  0,0000  0,0000  0,0000  0,0000  0,0000  0,0000  0,0000  0,0000  0,0000  0,0000  0,0000  0,0000  0,0000  0,0000  0,0000  0,0000  0,0000  0,0000  0,0000  0,0000  0,0000  0,0000  0,000  0,000  0,000  0,000  0,000  0,000  0,000  0,000  0,000  0,000  0,000  0,000  0,000  0,000  0,000  0,000  0,000  0,000  0,000  0,000  0,000  0,000  0,000  0,000  0,000  0,000  0,000  0,000  0,000  0,000  0,000  0,000  0,000  0,000  0,000  0,000  0,000  0,000  0,000  0,000  0,000  0,000  0,000  0,000  0,000  0,000  0,000  0,000  0,000  0,000  0,000  0,000  0,000  0,000  0,000  0,000  0,000  0,000  0,000  0,000  0,000  0,000  0,000  0,000  0,000  0,000  0,000  0,000  0,000  0,000  0,000  0,000  0,000  0,000  0,000  0,000  0,000  0,000  0,000  0,000  0,000  0,000  0,000  0,000  0,000  0,000  0,000  0,000  0,000  0,000  0,000  0,000  0,000  0,000  0,000  0,000  0,000  0,000  0,000  0,000  0,000  0,000  0,000  0,000  0,000  0,000 0                                                                                                    | UCO en valor '0', a tra-<br>a el cálculo.<br>opropiedad<br>ctura Horómetro<br>Actual<br>0                     | vés de las opciones d                               | lebajo del formulario<br>Calefacción       | o.<br>Agua Potable<br>7,0000<br>5,0000           | Agua Caliente  | Totales<br>Combustible<br>7 7 7<br>5 5 5                                                      | Valor a cobrar (\$)<br>124.333<br>88.809                    |
| Importa     Puede dejar to     Sólo se consid      Unidad     Copropiedad      Depto-101      Invitado                                     | nte dadas las lecturas de las l erraran 4 decimales para al por Unidades de C  Anterior  0,0000  0,0000  0,0000  0,0000  0,0000  0,0000  0,0000  0,0000  0,0000  0,0000  0,0000  0,0000  0,0000  0,0000  0,0000  0,0000  0,0000  0,0000  0,0000  0,0000  0,0000  0,0000  0,0000  0,0000  0,0000  0,0000  0,0000  0,0000  0,0000  0,0000  0,0000  0,0000  0,0000  0,0000  0,0000  0,0000  0,0000  0,0000  0,0000  0,0000  0,0000  0,0000  0,0000  0,0000  0,0000  0,0000  0,0000  0,0000  0,0000  0,0000  0,0000  0,0000  0,0000  0,0000  0,0000  0,0000  0,0000  0,0000  0,0000  0,0000  0,0000  0,0000  0,0000  0,0000  0,0000  0,0000  0,0000  0,0000  0,0000  0,0000  0,0000  0,0000  0,0000  0,0000  0,0000  0,0000  0,0000  0,0000  0,0000  0,0000  0,0000  0,0000  0,0000  0,0000  0,0000  0,0000  0,0000  0,0000  0,0000  0,0000  0,0000  0,0000  0,0000  0,0000  0,0000  0,0000  0,0000  0,0000  0,0000  0,0000  0,0000  0,0000  0,0000  0,0000  0,0000  0,0000  0,0000  0,0000  0,0000  0,0000  0,0000  0,0000  0,0000  0,0000  0,0000  0,0000  0,0000  0,0000  0,0000  0,0000  0,0000  0,0000  0,0000  0,0000  0,0000  0,0000  0,0000  0,0000  0,0000  0,0000  0,0000  0,0000  0,0000  0,0000  0,0000  0,0000  0,0000  0,0000  0,0000  0,0000  0,0000  0,0000  0,0000  0,0000  0,0000  0,0000  0,0000  0,0000  0,0000  0,0000  0,0000  0,0000  0,0000  0,0000  0,0000  0,0000  0,0000  0,0000  0,0000  0,0000  0,0000  0,0000  0,000  0,0000  0,000  0,000  0,000  0,000  0,000  0,000  0,000  0,000  0,000  0,000  0,000  0,000  0,000  0,000  0,000  0,000  0,000  0,000  0,000  0,000  0,000  0,000  0,000  0,000  0,000  0,000  0,000  0,000  0,000  0,000  0,000  0,000  0,000  0,000  0,000  0,000  0,000  0,000  0,000  0,000  0,000  0,000  0,000  0,000  0,000  0,000  0,000  0,000  0,000  0,000  0,000  0,000  0,000  0,000  0,000  0,000  0,000  0,000  0,000  0,000  0,000  0,000  0,000  0,000  0,000  0,000  0,000  0,000  0,000  0,000  0,000  0,000  0,000  0,000  0,000  0,000  0,000  0,000  0,000  0,000  0,000  0,000  0,000  0,000  0,000  0,000  0,000  0,000  0,000  0,000  0,000  0,000  0,                                                                                                    | UCO en valor '0', a trai<br>el cálculo.<br>opropiedad<br>ctura Horómetro<br>Actual<br>0<br>0                  | rés de las opciones d<br>Total Horas<br>0<br>0<br>0 | lebajo del formulario<br>Calefocción       | o.<br>Agua Potable<br>7,0000<br>5,0000<br>5,0000 | Agua Caliente  | Totales<br>Combustible<br>7 7 7<br>5 5<br>5 5<br>5 5                                          | Valor a cobrar (5)<br>124.333<br>88.809<br>88.809           |
| Importa     - Puede dejar to     - Sólo se consid      Cobro Individu      Unidad     Copropiedad      Depto-101     Imvitado      UCO-103 | nte<br>andas las lecturas de las las<br>erraran 4 decimales para<br>lat por Unidades de C<br>Anterior<br>0,0000<br>0,0000 | UCO en valor '0', a trav<br>a el cálculo.<br>opropiedad<br>ctura Horómetro<br>Actual<br>0<br>0<br>0<br>0<br>0 | Total Horas 0 0 0 0 0 0 0 0 0 0 0 0 0 0 0 0 0 0 0   | lebajo del formulario                      | a.<br>Agus Potable<br>7,0000<br>5,0000<br>4,0000 | Agua Callente  | Totales         Combustible           7         7           5         5           6         4 | Valor a cobrar (5)<br>124.333<br>88.809<br>88.809<br>71.047 |

Para que el sitio calcule el monto de acuerdo con las lecturas importadas deberás hacer click en el botón Recalcular y luego en grabar:

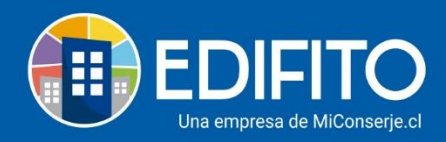

| Egresi                                                                                                    | os 🔻 Cobros Individu                                                                                                    | ales 🔻 Remuner                                                                                                    | aciones 👻 🛛 Gastos                                                      | s Comunes 👻 Ingre                                                  | sos 👻 🛛 Banco 👻                                             | Contabilidad * | Informes 👻                                                                           |                                                                          |
|----------------------------------------------------------------------------------------------------|----------------------------------------------------------------------------------------------------|----------------------------------------------------------------------------------------------------|-------------------------------------------------------------------------|--------------------------------------------------------------------|-------------------------------------------------------------|----------------|--------------------------------------------------------------------------------------|--------------------------------------------------------------------------|
| nistración / Cobros                                                                                                    | Individuales / Combustib                                                                                                    | le Individual 5^7                                                                                                  |                                                                         |                                                                    |                                                             |                |                                                                                      |                                                                          |
|                                                                                                    |                                                                                                    | R                                                                                                    |                                                                         |                                                                    |                                                             |                |                                                                                      |                                                                          |
| Combust                                                                                                    | ible Individu                                                                                                    | ial                                                                                                    |                                                                         |                                                                    |                                                             |                |                                                                                      |                                                                          |
| uenta a Cobrar                                                                                                    |                                                                                                    |                                                                                                    |                                                                         |                                                                    |                                                             |                |                                                                                      |                                                                          |
| <sup>o</sup> de documento:                                                                                                 |                                                                                                    |                                                                                                    |                                                                         |                                                                    |                                                             |                |                                                                                      |                                                                          |
| 567                                                                                                    |                                                                                                    | ~                                                                                                    | Cargar                                                                  |                                                                    |                                                             |                |                                                                                      |                                                                          |
|                                                                                                    |                                                                                                    |                                                                                                    |                                                                         |                                                                    |                                                             |                |                                                                                      |                                                                          |
| atos de la cuent                                                                                                    | a a cobrar (567)                                                                                                    |                                                                                                    |                                                                         |                                                                    |                                                             |                |                                                                                      |                                                                          |
| roveedor                                                                                                    |                                                                                                    |                                                                                                    | RUT                                                                     |                                                                    |                                                             | Monto total    |                                                                                      |                                                                          |
| Nombre de Provee                                                                                                    | dor                                                                                                    |                                                                                                    | 7.479.439-4                                                             |                                                                    |                                                             | \$ 1.243.332   |                                                                                      |                                                                          |
| echa del document                                                                                                    | 0                                                                                                    | Fecha de pago                                                                                                    |                                                                         | Consumo                                                            | desde                                                       |                | Consumo hasta                                                                        |                                                                          |
| 14-05-2020                                                                                                    |                                                                                                    | 01-06-2                                                                                                    | 020                                                                     | 13                                                                 | -03-2020                                                    |                | 29-05-2020                                                                           | Ċ                                                                        |
| sociada a cuenta d                                                                                                    | e agua                                                                                                    |                                                                                                    |                                                                         |                                                                    |                                                             |                |                                                                                      |                                                                          |
| i está asociada                                                                                                    |                                                                                                    |                                                                                                    |                                                                         |                                                                    |                                                             |                |                                                                                      | Importar Datos                                                           |
|                                                                                                    |                                                                                                    |                                                                                                    |                                                                         |                                                                    |                                                             |                |                                                                                      |                                                                          |
| actores de comi                                                                                                    | pustión                                                                                                    |                                                                                                    |                                                                         |                                                                    |                                                             |                |                                                                                      |                                                                          |
| gua Caliente (Por d                                                                                                    | efecto)                                                                                                    |                                                                                                    | Cale                                                                    | efacción (Por defecto)                                             |                                                             |                |                                                                                      |                                                                          |
| 1                                                                                                    |                                                                                                    |                                                                                                    | 1                                                                       |                                                                    |                                                             |                |                                                                                      | Cambiar factores                                                         |
| edida                                                                                                    |                                                                                                    |                                                                                                    |                                                                         | Cañería                                                            |                                                             |                |                                                                                      |                                                                          |
| m*                                                                                                    |                                                                                                    |                                                                                                    |                                                                         | • 1/2                                                              |                                                             |                |                                                                                      |                                                                          |
| ectura                                                                                                    |                                                                                                    | 21                                                                                                    | Porcentaje de cobro                                                     |                                                                    | 20.00                                                       | 272.000        |                                                                                      |                                                                          |
|                                                                                                    |                                                                                                    |                                                                                                    |                                                                         |                                                                    | 50,00                                                       | 512.525        |                                                                                      |                                                                          |
|                                                                                                    |                                                                                                    |                                                                                                    | Impo                                                                    | ortar de CSV Grat                                                  | ar                                                          |                |                                                                                      |                                                                          |
|                                                                                                    |                                                                                                    |                                                                                                    |                                                                         |                                                                    |                                                             |                |                                                                                      |                                                                          |
|                                                                                                    |                                                                                                    |                                                                                                    |                                                                         |                                                                    |                                                             |                |                                                                                      |                                                                          |
|                                                                                                    |                                                                                                    |                                                                                                    |                                                                         |                                                                    |                                                             |                |                                                                                      |                                                                          |
|                                                                                                    |                                                                                                    |                                                                                                    |                                                                         |                                                                    | _                                                           |                |                                                                                      |                                                                          |
| 1 Importa                                                                                                    | inte                                                                                                    |                                                                                                    |                                                                         |                                                                    | _                                                           |                |                                                                                      |                                                                          |
| Importa                                                                                                    | i <b>nte</b><br>odas las lecturas de las U                                                                                                    | CO en valor '0', a trav                                                                                            | vés de las opciones de                                                  | lebajo del formulario.                                             |                                                             |                |                                                                                      |                                                                          |
| <ul> <li>Importa</li> <li>Puede dejar to</li> <li>Sólo se consid</li> </ul>                                                | i <b>nte</b><br>odas las lecturas de las U<br>leraran 4 decimales para                                                                                                    | CO en valor '0', a trav<br>el cálculo.                                                                             | vés de las opciones d                                                   | lebajo del formulario.                                             |                                                             |                |                                                                                      |                                                                          |
| Importa<br>- Puede dejar to<br>- Sólo se consid<br>Cobro Individu                                                          | inte<br>odas las lecturas de las U<br>eleraran 4 decimales para<br>ial por Unidades de Co                                                                                                    | CO en valor '0', a trav<br>el cálculo.<br>ypropiedad                                                               | vés de las opciones d                                                   | lebajo del formulario.                                             |                                                             |                |                                                                                      |                                                                          |
| Importa<br>- Puede dejar tr<br>- Sólo se consid<br>Cobro Individu                                                          | inte<br>odas las lecturas de las U<br>leraran 4 decimales para<br>ial por Unidades de Co<br>les                                                                                                    | 'CO en valor '0', a trav<br>el cálculo.<br>Y <b>propiedad</b><br>tura Horómetro                                    | vés de las opciones d                                                   | lebajo del formulario.<br>Recur                                    | 205                                                         |                | Totales                                                                              |                                                                          |
| Importa     Puede dejar tr     Sólo se consid  Cobro Individu  Unidad Copropiedad                                          | inte<br>odas las lecturas de las U<br>leraran 4 decimales para<br>ial por Unidades de Co<br>Lect<br>Anterior                                                                                                    | ICO en valor '0', a tra<br>el cálculo.<br>>propiedad<br>tura Horómetro<br>Actual                                   | vés de las opciones d                                                   | lebajo del formulario.<br>Recur<br>Calefacción                     | ios<br>Agua Potable                                         | Agua Caliente  | Totales<br>Combustible                                                               | Valor a cobrar (5)                                                       |
| Importa     Puede dejar te     Sólo se consid     Cobro Individu     Unidad     Copropiedad     Depto-101                  | inte<br>odas las lecturas de las U<br>leraran 4 decimales para<br>ial por Unidades de Co<br>Lec<br>Anterior<br>0,0000                                                                                                    | ICO en valor '0', a tra<br>el cálculo.<br>>propiedad<br>tura Horómetro<br>Actual<br>0                              | vés de las opciones d                                                   | lebajo del formulario.<br>Recur<br>Calefacción<br>0                | ios<br>Agua Potable<br>7,000                                | Agua Caliente  | Totales<br>Combustible<br>7 7 7                                                      | Valor a cobrar (5)                                                       |
| Importa     Puede dejar te     Sólo se consid  Cobro Individu  Unidad Copropiedad  Depto-101  Depto-201                    | Inte<br>adas las lecturas de las U<br>leraran 4 decimales para<br>tal por Unidades de Co<br>Anterior<br>0,0000<br>0,0000                                                                                                    | ICO en valor '0', a tra<br>el cálculo.<br>propiedad<br>tura Horómetro<br>Actual<br>0<br>0                          | vés de las opciones d<br>Total Horas<br>0<br>0                          | lebajo del formulario.<br>Recur<br>Calefacción<br>0<br>0           | ios<br>Agua Potable<br>7,0000<br>5,0000                     | Agua Caliente  | Totales<br>Combustible<br>7 7 7<br>5 5 5                                             | Valor a cobrar (5)<br>124.333<br>88.809                                  |
| Importa     Puede dejar tr     Sólo se consid      Unidad     Copropiedad      Depto-101      Depto-201      Invitado      | Inte<br>Idas las lecturas de las U<br>Ideraran 4 decimales para<br>Ital por Unidades de Co<br>Anterior<br>0,0000<br>0,0000<br>0,0000                                                                                                    | ICO en valor '0', a tra-<br>el cálculo.                                                                            | vés de las opciones d<br>Total Horas<br>0<br>0<br>0                     | lebajo del formulario.<br>Recur<br>Calefacción<br>0<br>0           | oos<br>Agua Potable<br>7,0000<br>5,0000<br>5,0000           | Agua Caliente  | Totales<br>Combustible<br>7 7 7<br>5 5 5<br>5 5 5                                    | Valor a cobrar (3)<br>124.333<br>88.809<br>88.809                        |
| Importa     Puede dejar tr     Sólo se consid      Unidad     Unidad     Depto-101     Depto-201     Invitado      UCO-101 | Inte<br>odas las lecturas de las U<br>leraran 4 decimales para<br>ial por Unidades de Co<br>Anterior<br>0,0000<br>0,0000<br>0,0000                                                                                                    | ICO en valor '0'; a tra:<br>el cálculo.<br>ppropiedad<br>tura Horómetro<br>Actual<br>0<br>0<br>0<br>0              | vés de las opciones d<br>Total Horas<br>0<br>0<br>0<br>0<br>0           | lebajo del formulario.<br>Recur<br>Calefacción<br>0<br>0<br>0<br>0 | ros<br>Agua Potable<br>7,0000<br>5,0000<br>5,0000<br>4,0000 | Agua Caliente  | Totales<br>Combustible<br>7 7 7<br>5 5 5<br>5 5<br>4 4 4                             | Valor a cobrar (5)<br>124.333<br>88.809<br>88.809<br>71.047              |
| Importa     Puede dejar tr     Sólo se consid      Unidad     Depto-101     Depto-201     Invitado      UCO-101            | Inte<br>Idas las lecturas de las U<br>leraran 4 decimales para<br>Idal por Unidades de Co<br>Anterior<br>0,0000<br>0,00000<br>0,0000<br>0,0000<br>0,00000<br>0,000 | ICO en valor '0', a tra<br>el cálculo.<br>propiedad<br>tura Horómetro<br>Actual<br>0<br>0<br>0<br>0<br>0<br>0<br>0 | vés de las opciones d Total Horas 0 0 0 0 0 0 0 0 0 0 0 0 0 0 0 0 0 0 0 | lebajo del formulario.<br>Recur<br>Calefacción<br>0<br>0<br>0      | ros<br>Agua Potable<br>7,0000<br>5,0000<br>4,0000           | Agua Caliente  | Totales<br>Combustible<br>7 7 7<br>5 5 5<br>5 5<br>5 5<br>4 4 4<br>21 m <sup>3</sup> | Valor a cobrar (5)<br>124.333<br>88.809<br>88.809<br>71.047<br>5 372.998 |

# ¡Has finalizado con éxito el ingreso de lecturas de Agua Individual al combustible!

Tu trabajo más fácil y seguro con Edifito.